# SENSOR-AID

# Návod na obsluhu

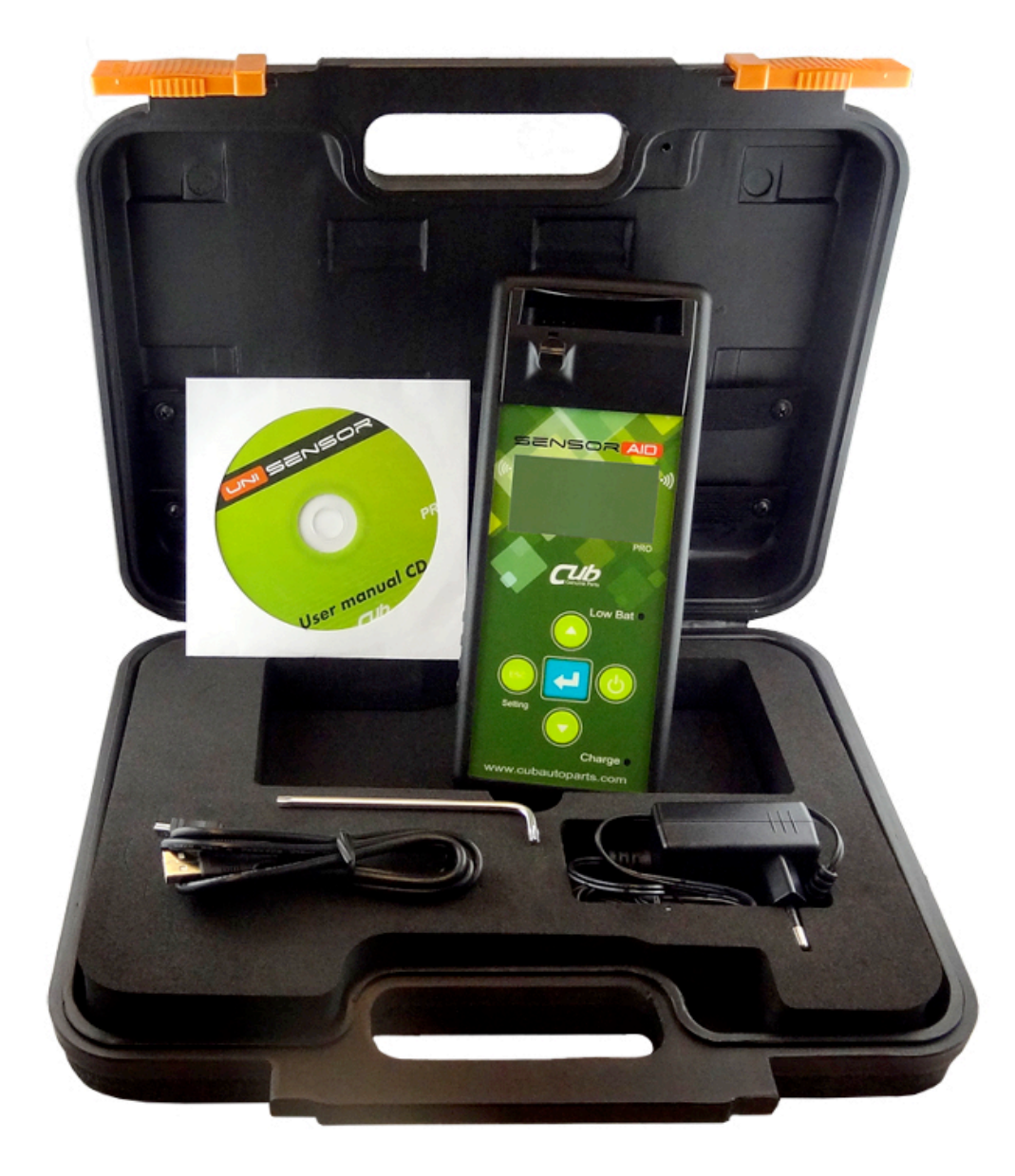

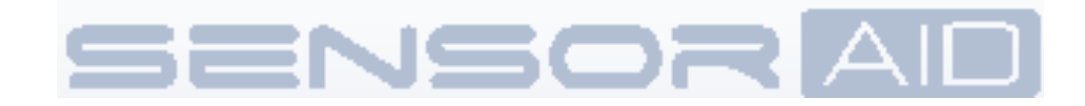

# Obsah

1. Základní funkce programovacího přístroje (Sensor AID)

- 2. Diagnostika senzoru / Zobrazení dat
- 3. Nový senzor
- 3.1 Automatický duplikát
- 3.2 Manuální duplikát
- 3.3 Vygenerovat
- Kopírování a modifikování unisenzoru

- 4.3. Manuální změna pozice L/P senzoru
- 5. Přenos ID do PC
- 6. OBDII

7. Nastavení programovacího přístroje (Senzor AID)

- 8. Aktualizace software a registrace
- 9. Bezpečnostní pokyny

- 4.1 Kopie ID senzoru
- 4.2. Manuální změna ID senzoru

# 1.Základní funkce programovacího přístroje (Sensor AID)

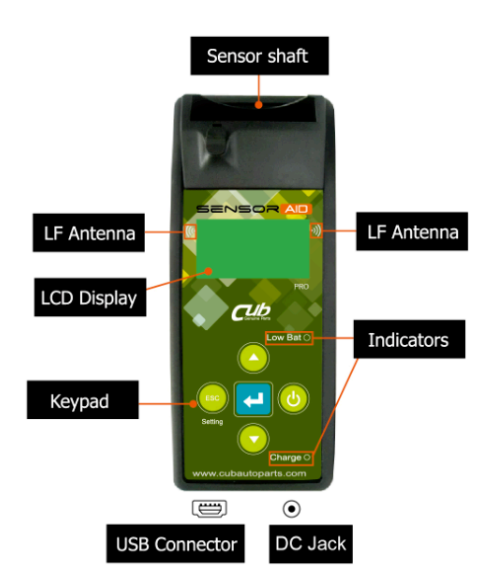

Programovací zařízení bylo vyvinuté s cílem diagnostikovat TPMS senzor a programovat UNI senzor. Komunikuje se snímačem tlaku v pneumatikách prostřednictvím bezdrátového přenosu:

 Přijímání dat ze snímače tlaku v pneumatikách

- Rozpoznání totožnosti snímačů tlaků v pneumatikách instalovaných do vozidel
- Podpora servisního personálu

### Poznámka

Přístroj má zabudované dvě antény, na pravé a levé straně vedle displeje, proto je potřeba jej během načítání dat nasměrovat co nejblíže ke snímači.

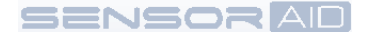

## Senzor AID návod k obsluze - Klávesnice

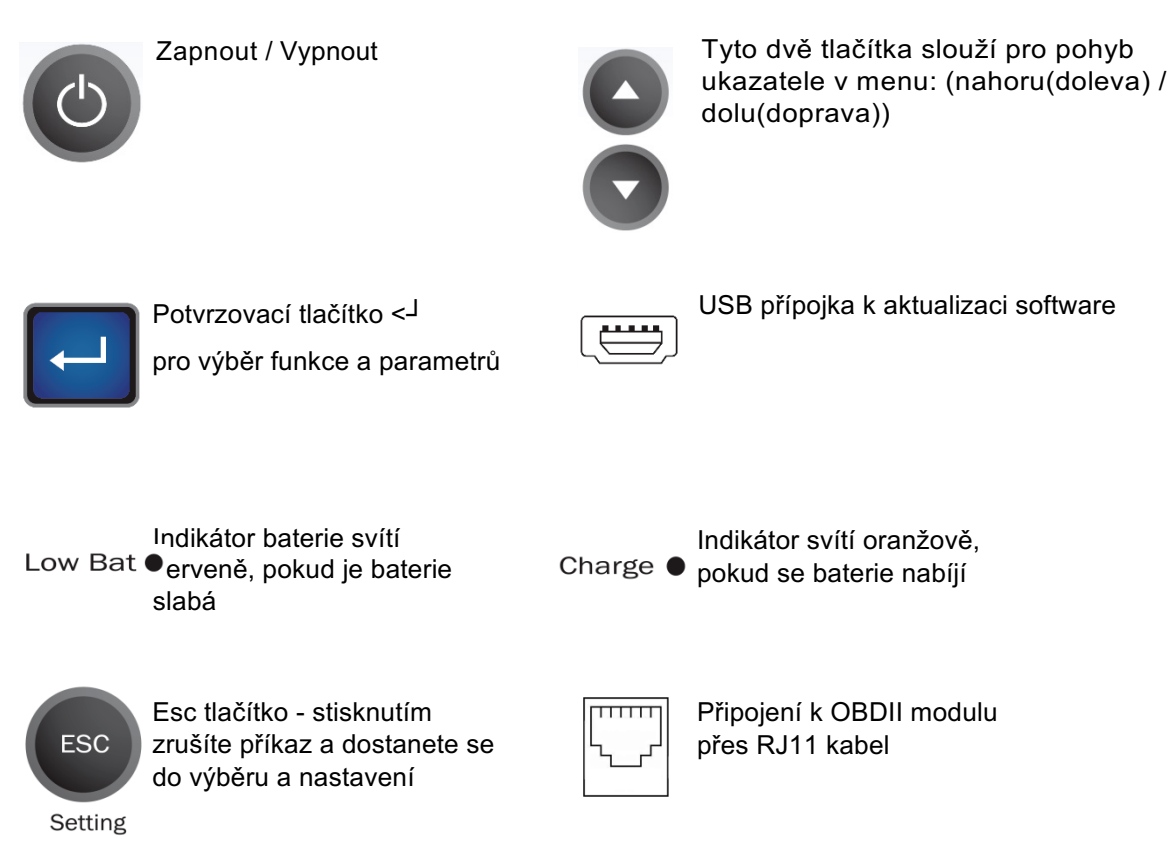

## Senzor AID návod k obsluze - Zapnutí zařízení

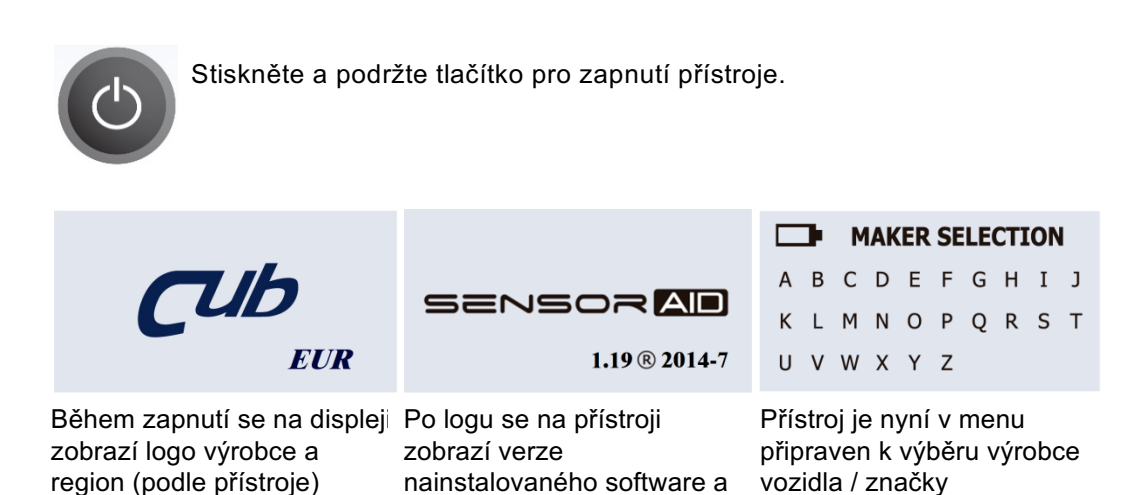

seriové číslo

## 2. Diagnostikování senzoru - Diagnostika sensoru

Zapneme přístroj, nastavíme práci s jedním kolem – viz Nastavení přístroje. Znázorní se jednotlivá písmena, kde pomocí šipek vybereme počáteční písmeno požadované značky vozu a potvrdíme prostředním tlačítkem *"ENTER"*. Dále stejným způsobem vybereme konkrétní značku, typ a rok výroby. Pokud chceme o úroveň zpět, použijeme tlačítko *"ESC"*.

Nakonec se ukážou možnosti – zvolíme "Diagnostika senzoru" a zmáčkneme "*ENTER*". V té chvíli již musíme být s přístrojem co nejblíže senzoru (ventilku). Pokud byl zadán správný typ vozidla a senzor je funkční (není poškozen a nemá vybitou baterii), tak se zobrazí informace: ID senzoru (identifikační kód senzoru), tlak, teplota, frekvence a stav baterie.

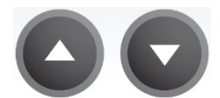

Použijte šipkové tlačítka k pohybu ( doleva / doprava ) v menu.

| MAKER SELECTION      | 🗅 с                      | CADILLAC              |
|----------------------|--------------------------|-----------------------|
| A B 🖸 D E F G H I J  | CITROEN                  | XLR                   |
| K L M N O P Q R S T  | CADILLAC                 | ATS                   |
| UVWXYZ               | CHEVROLET                | CTS                   |
|                      |                          |                       |
| Výběr výrobce:       | Výběr výrobce:           | Výběr modelu:         |
| Použijte šipky       | Použijte šipky 🔼 🖸       | Použijte šipky 🛛 🕤    |
| k výběru počátechno  | k výběru značky voziula. | k výběru modelu vozu. |
| písmene výrobce vozu | Potvrďte tlačítkem 🔲     | Potvrďte tlačítkem    |
| Potvrďte tlačítkem   |                          |                       |

| ATS<br>2012(433)                                                                                      | ATSDIAGNOSE SENSORNEW SENSORWIRELESS ID MODIFY                                                                   | (Esc) : Stop<br>DIAGNOSING SENSOR                                                                                                    |
|----------------------------------------------------------------------------------------------------|----------------------------------------------------------------------------------------------------|----------------------------------------------------------------------------------------------------|
| Výběr roku výroby:<br>Použijte šipky<br>k výběru roku výroby a typu<br>vozidla.<br>Potvrďte tlačítkem | Výběr funkce:<br>Použijte šipky<br>k výběru funkce<br>DIAGNOSTIKA SENZORU.<br>Pro spuštění potvrďte<br>tlačítkem | Diagnostikování senzoru:<br>Přístroj (Sensor AID) nyní<br>aktivuje senzor. Senzor<br>odpovídá po krátkém čase,<br>který je závislý na typu<br>senzoru a výrobci. Pípnutí<br>potvrdí příjem senzorových |

informací.

#### 02

SENSORAD

# Diagnostikování senzoru - Zobrazení dat

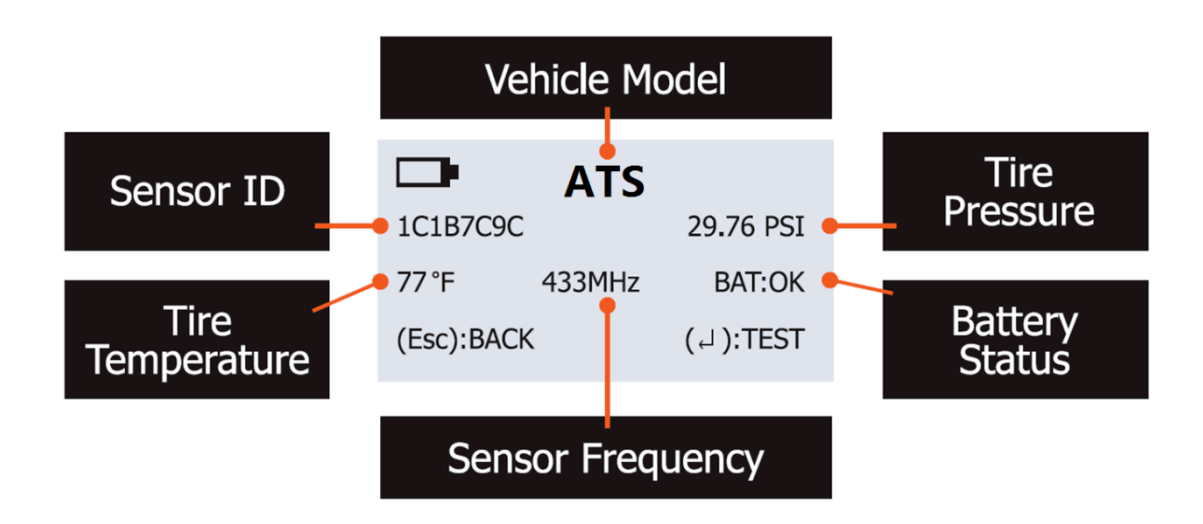

Obrázek níže je výslednou ukázkou údajů z přečteného kolového senzoru.

POZNÁMKA Programovací přístroj (Sensor AID) zobrazí senzorové informace, které přijme od senzoru. Ne všechny senzory ukazují veškeré informace zobrazené na obrázku výše.

# 3. Nový senzor - Automatický duplikát

Tato funkce slouží k vytvoření automatického duplikátu senzoru pomocí senzorové šachty.

Zde se můžeme rozhodnout, jestli ID senzorů klonovat (duplikovat) z původní sady nebo je vygenerovat s novými ID. Rozhodnutí ovlivní nejvíce praktické zkušenosti, zdali máte k přístroji i OBDII kabel (volitelné příslušenství) a způsob načtení senzoru – ten najdete v tabulce *"Seznam podporovaných vozů"* na <u>www.cubtpms.cz</u>. **Pokud nemáme OBDII kabel a zároveň je v tabulce způsob "O"** (OBDII načtení – přes řídicí jednotku), tak nezbývá než klonovat.

Pokud je v tabulce "A" automatické načtení senzoru nebo "S" načtení senzoru přes menu vozu, tak můžeme senzory generovat s novými ID. Pokud máme OBDII kabel, lze senzory generovat s novými ID i když je v tabulce "O" a následně je načíst do řídící jednotky právě tímto kabelem.

#### Výhody a nevýhody generování nových ID senzorů:

Jedná se o základní způsob programování nových senzorů, odpadají problémy s duplicitou ID, jako u klonu. U vozidel s automatickým párováním (načtením) nových senzorů je to nejlepší způsob. Nevýhodou u některých vozidel, která nemají v tabulce "A"- automatické načtení senzorů, může být složitější načtení nových ID do řídící jednotky vozu, ovšem pro tyto případy jsou dostupné návody pro jednotlivé typy vozidel v tabulce "*Seznam podporovaných vozů"* na www.cubtpms.cz.

#### Výhody a nevýhody klonování (duplikování) původních ID senzorů:

Smyslem klonu je to, že se "ze stejného místa vysílá to samé ID" i po výměně kola – tím pádem odpadá párování s řídící jednotkou. Nevýhodou je, že když je v blízkosti vozidla nová, ale i původní sada kol (např. když si ji zákazník odváží v zavazadlovém prostoru, nebo ji má v garáži blízko vozidla), tak dochází k detekci stejných (duplicitních) ID senzorů a vozidlo ukazuje chybu v TPMS. Řešením je mít původní – klonovanou sadu kol alespoň 1,5 m od vozidla. Výjimečně některé typy vozidel nepřijmou (nenačtou) klon z důvodu změny značky senzoru, řešením je pak párování přes OBDII.

#### Generování nových ID senzorů:

Zapneme přístroj, znázorní se jednotlivá písmena, kde pomocí šipek vybereme počáteční písmeno požadované značky vozu a potvrdíme prostředním tlačítkem *"ENTER"*. Dále stejným způsobem vybereme konkrétní značku, typ a rok výroby. Pokud chceme o úroveň zpět, použijeme tlačítko *"ESC"*.

Nakonec se ukážou další možnosti – zvolíme "Nový senzor" a "Senzor generovat". Další volbou je "Prog. vkládaného sen. (když CUB senzor vložíme přímo do zásuvky přístroje a zajistíme ho pojistkou) nebo "Prog. Bezdrát. senz.", když už je CUB senzor namontován v kole a my ho

programujeme dálkově. V tomto případě je třeba být co nejblíže programovanému senzoru (ventilku), ale zároveň co nejdále od ostatních senzorů CUB (alespoň 1,5 m). U bezdrátového programování je také nutno snížit tlak v pneu pod 1,8 BAR. Stisknutím *"ENTER*" spustíme programování. Pro kontrolu se po několika sekundách ukáže nápis "Programování úspěšné". Senzor je tedy připraven ke spárování s vozidlem.

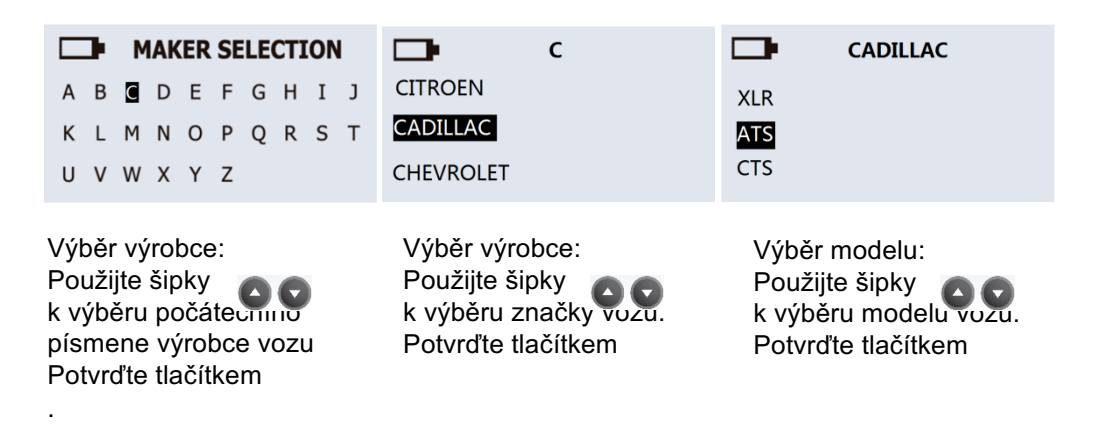

04

| ATS                                                                                                   | ATS                                                                                                    | NEW SENSOR                                                                                                    |
|----------------------------------------------------------------------------------------------------|----------------------------------------------------------------------------------------------------|----------------------------------------------------------------------------------------------------|
| 2012(433)                                                                                             | DIAGNOSE SENSOR                                                                                           | AUTO DUPLICATE                                                                                                    |
|                                                                                                    | NEW SENSOR                                                                                                | MANUAL DUPLICATE                                                                                                   |
|                                                                                                    | WIRELESS ID MODIFY                                                                                        | PROGRAM BLANK SENSOR                                                                                               |
| Výběr roku výroby:<br>Použijte šipky<br>k výběru roku výroby a typu<br>vozidla.<br>Potvrďte tlačítkem | Výběr funkce:<br>Použijte šipky<br>a vyberte funkci NOVÝ<br>SENZOR.<br>Pro spuštění potvrďte<br>tlačítkem | Výběr funkce:<br>Použijte šipky<br>a vyberte funkci<br>AUTOMATICKÝ DUPLIKÁT.<br>Pro spuštění potvrďte<br>tlačítkem |

POZNÁMKA Duplikát a programovací funkce jsou možné pouze s uni-senzorem.

# 3.1 Automatický duplikát - Automatický duplikát O.E. (originální(původní)) senzoru

Tato funkce slouží k vytvoření automatického duplikátu senzoru bez použití OBDII.

Před samotným klonováním doporučujeme postup podle bodu A), abychom si ověřili funkčnost všech čtyř – původních senzorů.

Zapneme přístroj. Znázorní se jednotlivá písmena, kde pomocí šipek vybereme počáteční písmeno požadované značky vozu a potvrdíme prostředním tlačítkem "ENTER". Dále stejným způsobem vybereme konkrétní značku, typ a rok výroby. Pokud chceme o úroveň zpět, použijeme tlačítko "ESC".

Nakonec se ukážou další možnosti – zvolíme "Nový senzor" a "Autom. klon" a zmáčkneme "ENTER". V té chvíli již musíme být s přístrojem co nejblíže původního senzoru (ventilku), ale zároveň co nejdále od ostatních senzorů CUB (alespoň 1,5 m). Načte se ID senzoru – je vidět na displeji. Po potvrzení tlačítkem "ENTER" je další volbou "Prog. vkládaného sen. (když nový senzor CUB vložíme přímo do zásuvky přístroje a zajistíme ho pojistkou) nebo "Prog. Bezdrát. senz.", když už je nový CUB senzor namontován v kole a my ho programujeme dálkově. V tomto případě je třeba být opět co nejblíže programovanému senzoru (ventilku), ale zároveň co nejdále od ostatních senzorů CUB (alespoň 1,5 m). U bezdrátového programování je také nutno snížit tlak v pneu pod 1,8 BAR. Stisknutím "ENTER" spustíme programování. Pro kontrolu se po několika sekundách ukáže nápis "Programování úspěšné". Senzor je tedy připraven k použití. Doporučujeme dodržet pozici, tedy pokud by původní senzor např. na pravé, přední straně, tak i naklonovaný senzor umístíme na pravou, přední pozici na vozidle.

Tento postup provedeme jednotlivě i u 3 dalších kol a klonování celého vozu je hotovo.

Proces vyhledávání ID: Programovací přístroj (Sensor AID) nyní hledá ID číslo kolového senzoru. Senzor odpovídá po krátkém čase, který je závislý na typu senzoru a výrobci. Přístroj musí být během vyhledávacího procesu přiložen ke kolu k blízkosti senzoru, příjem senzorových informací potvrdí přístroj pípnutím.

**NEW SENSO** 

┍┓╸

(Esc) : Stop

DIAGNOSING SENSOR

| R | NEW SENSOR       | NEW SENSO        |
|---|------------------|------------------|
|   | 1C1B7C9C         | WIRE PROGRAM     |
|   |                  | WIRELESS PROGRAM |
|   | (Esc) : BACK ( , |                  |

Duplikace senzoru: Přístroj zobrazí ID přečteného senzoru. Pro naprogramování unisenzoru potvrďte tlačítkem Poznámka: Pokud získáte ID senzoru, je nutné potvrdit rovnou tlačítkem Enter pro naprogramování nového senzoru. Jestliže zmáčknete tlačítko ESC bude ID senzoru vymazáno a musíte

R

Wire Program: Vyberte tuto funkci k naprogramování senzoru pomocí sezorové šachty. Vložte uni-senzor do senzorové šachty a potvrďte tlačítkem Enter.

| SENSORAD                                                                                                    |                                                                                                    |
|----------------------------------------------------------------------------------------------------|----------------------------------------------------------------------------------------------------|
| NEW SENSOR       WIRE PROGRAM       WIRELESS PROGRAM                                                                                                    | NEW SENSOR         PROGRAM SUCCESSFUL         Sensor ID 1C1B7C9C         (Esc) : BACK (↓) : PROGRAM                                                                                                    |
| Wireless Program:<br>Vyberte tuto funkci k<br>bezdrátovému<br>naprogramování senzoru.<br>Přiložte CUB bezdrátový uni-<br>senzor k programovacímu<br>přistroji a ke spuštění<br>programování potvrďte<br>tlačítkem Enter. | Ukončení duplikace:<br>Programovací přístroj bude<br>duplikovat senzor. Duplikace<br>je provázena vymazáním<br>paměti, naprogramováním a<br>kontrolou senzoru. Uslyšíte<br>dvě krátká pípnutí, která<br>symbolizují úspěšné<br>naprogramování senzoru.<br>Poznámka:<br>Duplikace a naprogramování<br>bude funkční pouze s<br>programovacím přístrojem<br>(Sensor AID) a uni-<br>senzorem. |

## 3.2 Manuální duplikát - Manuální duplikát O.E. senzoru

Tato funkce slouží k manuálnímu vytvoření duplikátu senzoru bez použití OBDII.

K manuálnímu klonování potřebujeme původní senzory s čitelným ID, tedy musíme demontovat pneumatiku a přečíst ID senzoru.

Zapneme přístroj, znázorní se jednotlivá písmena, kde pomocí šipek vybereme počáteční písmeno požadované značky vozu a potvrdíme prostředním tlačítkem *"ENTER"*. Dále stejným způsobem vybereme konkrétní značku, typ a rok výroby. Pokud chceme o úroveň zpět, použijeme tlačítko *"ESC"*.

Nakonec se ukážou další možnosti – zvolíme "Nový senzor", dále "Manualní klon" a ID zadat. Následně zadáme pomocí šipek a tlačítka *"ENTER*" ID, které opíšeme z původního senzoru. Nakonec vybereme symbol šipky a potvrdíme tlačítkem *"ENTER*".

Další volbou je "Prog. vkládaného sen. (když CUB senzor vložíme přímo do zásuvky přístroje a zajistíme ho pojistkou) nebo "Prog. Bezdrát. senz.", když už je CUB senzor namontován v kole a my ho programujeme dálkově. V tomto případě je třeba být co nejblíže programovanému senzoru (ventilku), ale zároveň co nejdále od ostatních senzorů CUB (alespoň 1,5 m). U bezdrátového programování je také nutno snížit tlak v pneu pod 1,8 BAR. Stisknutím *"ENTER"* spustíme programování. Pro kontrolu se po několika sekundách ukáže nápis "Programování úspěšné". Senzor je tedy připraven k použití. Tímto způsobem lze naprogramovat třeba jen jeden chybějící senzor, pokud jsou ostatní funkční.

| NEW SENSOR AUTO DUPLICATE MANUAL DUPLICATE PROGRAM BLANK SENSOR                                                 | MANUAL DUPLICATE OF ID LOCATOR INPUT ID                                                                                                    | ManufactureVDOBERULEAR                                                          |
|----------------------------------------------------------------------------------------------------|----------------------------------------------------------------------------------------------------|---------------------------------------------------------------------------------|
| Výběr funkce:<br>Použijte šipky<br>a vyberte funkci MANUALNÍ<br>DUPLIKÁT.<br>Pro spuštění potvrďte<br>tlačítkem | Vyhledávání originálního ID:<br>Použijte funkci<br>VYHLEDÁVAČ<br>ORIGINÁLNÍHO, kteáý<br>pomůže zjistit ID na<br>nefunkčním O.E. senzoru.<br>Pro spuštění potvrďte<br>tlačítkem | Výběr výrobce:<br>Použijte šipky<br>výrobce O.E. senzoru.<br>Potvrďte tlačítkem |

06

| BERU BERU | MANUAL DUPLICATE |   | Þ |   |   | A | TS |   |   |   |      |
|-----------|------------------|---|---|---|---|---|----|---|---|---|------|
|           | OE ID LOCATOR    |   |   |   |   |   |    |   |   |   |      |
|           | INPUT ID         | 0 | 1 | 2 | 3 | 4 | 5  | 6 | 7 | 8 | لہ 9 |

ID Lokátor: Toto zobrazí, kde je ID situováno. Někteří výrobci mohou mít více než jeden typ senzoru.Použijte šipky stiskněte tlačítko

Zadání ID: Použijte funkci ZADAT ID pro manuální zadání ID z O.E. senzoru k naprogramování unik prohlížení. Pro návrat z senzoru. Potvrďte tlačítkem

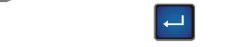

Zadání ID senzoru: Použijte šipky pro výběr znaků. Yowdte tlačítkem. Zkontrolujte posím, jestli ID O.E. senzoru je hexadecimální (0~9+A~F) nebo decimální (numerické) (0~9) pro výběr správného módu v manuálním duplikátu.

POZNÁMKA Duplikát a programovací funkce jsou možné pouze s uni-senzorem.

## 3.3 Vygenerovat - Vygenerovat

Tato funkce slouží pro vygenerování ID senzoru bez použití OBDII.

| NEW SENSOR                                                                                                    | NEW SENSOR                                                                                                    | NEW SENSOR                                                                                                    |
|----------------------------------------------------------------------------------------------------|----------------------------------------------------------------------------------------------------|----------------------------------------------------------------------------------------------------|
| AUTO DUPLICATE<br>MANUAL DUPLICATE<br>PROGRAM BLANK SENSOR                                                                                                    | WIRE PROGRAM<br>WIRELESS PROGRAM                                                                                                    | WIRE PROGRAM<br>WIRELESS PROGRAM                                                                                                    |
| Výběr funkce:<br>Použijte šipky<br>pro výběr funkce<br>VYGENEROVAT. Potvrďte<br>tlačítkem<br>Poznámka:<br>Ujistěte se, že je správný<br>senzor vložen do senzorové<br>šachty. | Wire Program:<br>Vyberte tuto funkci pro<br>naprogramování senzoru<br>pomocí sezorové šachty.<br>Vložte uni-senzor do<br>senzorové šachty a potvrďte<br>tlačítkem Enter | Wireless Program:<br>Vyberte tuto funkci pro<br>bezdrátové naprogramování<br>senzoru. Přiložte CUB<br>bezdrátový uni-senzor k<br>programovacímu přistroji a<br>pro spuštění programování<br>potvrďte tlačítkem Enter. |

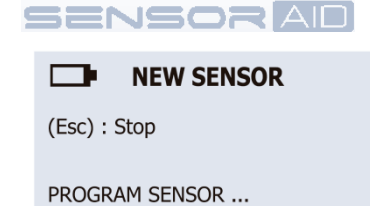

#### **NEW SENSOR**

PROGRAM SUCCESSFUL Sensor ID 1C1B7C9C (Esc) : BACK ( , ] ) : PROGRAM Vygenerování: Přístroj bude nyní programovat senzor Vygenerování ID je provázeno vymazáním paměti senzoru, naprogramováním a kontrolou. Ukončení programování: Zaznění dvou krátkých pípnutí znamená, že programování bylo úspěšně dokončeno.

POZNÁMKA Duplikát a programovací funkce jsou možné pouze s uni-senzorem.

# 4. Bezdrátová změna ID/LP – Kopírování a změna senzoru

Tato funkce slouží pro bezdrátovou kopii či změnu O.E. senzoru bez použití OBDII. K naprogramování je nutné snížit tlak v pneumatikách pod 1,8 BAR.

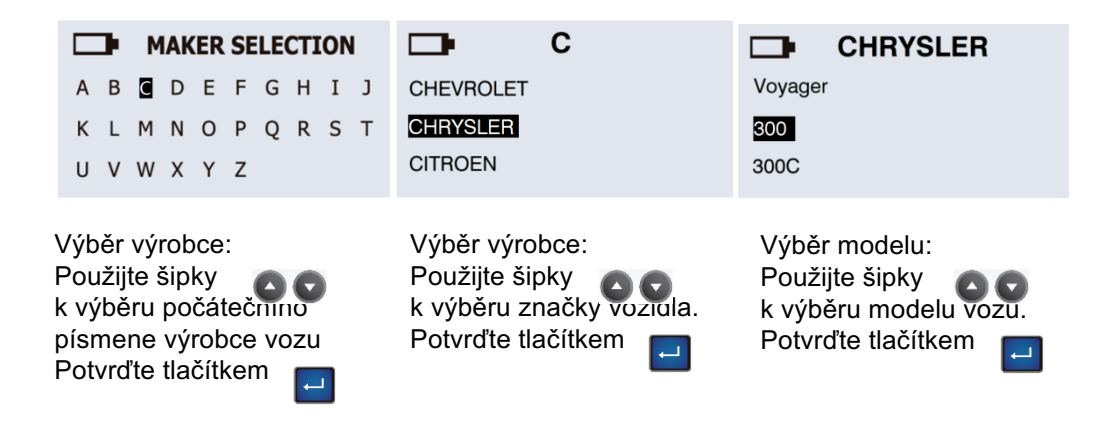

| <b>□</b> ∎ 300                                                                                        | <b>⊡</b> ∎ 300                                                                                          | <b>□</b> ■ 300                                                                                 |
|----------------------------------------------------------------------------------------------------|----------------------------------------------------------------------------------------------------|------------------------------------------------------------------------------------------------|
| 2009 - 10(433)<br>2011+(433)                                                                          | DIAGNOSE SENSOR<br>NEW SENSOR<br>WIRELESS ID/RL MODIFY                                                  | SENSOR ID COPY<br>MANUAL ID MODIFY<br>MANUAL R/L MODIFY                                        |
| Výběr roku výroby:<br>Použijte šipky<br>k výběru roku výroby a typu<br>vozidla.<br>Potvrďte tlačítkem | Výběr funkce:<br>Použijte šipky<br>k výběru funkce<br>BEZDRÁTOVÁ ZMĚNA<br>ID/LP a potvrďte<br>tlačítkem | Výběr funkce:<br>Použijte šipky<br>K výběru funkce KOPIE ID<br>SENZORU a potvrďte<br>tlačítkem |

POZNÁMKA Duplikát a programovací funkce jsou možné pouze s uni-senzorem.

# 4.1 Kopie ID senzoru – Bezdrátová kopie ID senzoru

Tato funkce slouží k bezdrátové ID kopii O.E senzoru bez použití OBDII.

| (Esc) : Stop<br>DIAGNOSING SENSOR                                                                                                    | 300       OBJ. ID: 0B88E49       SCAN TARGET SENSOR TO       (Esc) : BACK (, ) : MODIFY                                                                                                    | 3001234567MODIFIED TO 0B88E49PROGRAM SUCCESSFUL                                                                                        |
|----------------------------------------------------------------------------------------------------|----------------------------------------------------------------------------------------------------|----------------------------------------------------------------------------------------------------|
| Skenování ID:<br>Přiložte přístroj blízko k O.E.<br>senzoru. Potvrďte tlačítkem<br>pro spuštěn agnostiky ID<br>senzoru. Senzor odpovídá<br>po krátkém čase, který je<br>závislý na typu senzoru a<br>výrobci. | Zkopírování ID do senzoru:<br>Přístroj zobrazí ID O.E.<br>senzoru, Přiložte přístroj co<br>nejblíže k uni-senzoru.<br>Potvrďte tlačítkem<br>Poznámka:<br>Cílový senzor by měrmit<br>identický datový protocol<br>jako naskenovaný původní<br>senzor. Stisknutím tlačítka<br>ESC bude ID senzoru<br>smazené a musíte process<br>opakovat. | Ukončení modifikace:<br>Přístroj nyní modifikuje<br>cílový senzor. Jakmile bude<br>senzor modifikován, uslyšite<br>dvě krátká pípnutí. |

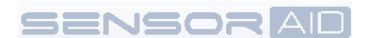

# 4.2 Manuální modifikace ID – Manuální modifikace cílového senzoru

Tato funkce slouží k bezdrátové modifikaci cílového senzoru bez použití OBDII.

| SENSOR ID COPY                                                                                       | SCAN ORIGINAL ID                                                                                                    | <b>300</b> ORG. ID: 0B88E49                                                                                                    |
|----------------------------------------------------------------------------------------------------|----------------------------------------------------------------------------------------------------|----------------------------------------------------------------------------------------------------|
| MANUAL R/L MODIFY                                                                                    | (Esc) : BACK ( , ] ) : TO SCAN                                                                                                    | (Esc) : BACK ( ,                                                                                                    |
| Výběr funkce:<br>Použijte šipky<br>K výběru funkce MANUALNÍ<br>MODIFIKACE ID. Potvrďte<br>tlačítkem. | Kontrola originálního ID:<br>Cílový senzor umístěte co<br>nejblíže k přístroji a potvrďte<br>tlačítkem<br>Začne skenování<br>originálního ID pro ověření,<br>že cílový senzor pro<br>modifikaci je správný. | Ukončení skenování:<br>Přístroj zobrazí ID cílového<br>senzoru. Uslyšíte dvě krátké<br>pípnutí po dokončení<br>skenování. Potvrďte<br>tlačítkem. pro vložení ID. |

| <b>300</b>                                                               | <b>⊡</b> ∎ 300                                                                                                 |  |  |
|--------------------------------------------------------------------------|----------------------------------------------------------------------------------------------------|--|--|
| 0A99D52                                                                  | 0B88E49                                                                                                    |  |  |
| 0 1 2 3 4 5 6 7 8 9                                                      | MODIFIED TO 0A99D52                                                                                            |  |  |
| A B C D E F 🖯                                                            | PROGRAM SUCCESSFUL                                                                                             |  |  |
| Zadání ID senzoru:<br>Použijte šipky ovýběr znaků, Potvrute<br>tlačítkem | Ukončení modifikace:<br>Přístroj modifikuje cílový<br>senzor. Po ukončení<br>modifikace uslyšíte 2<br>pípnutí. |  |  |

POZNÁMKA Duplikát a programovací funkce jsou možné pouze s uni-senzorem.

# 4.3 Manuální L/P změna – Manuální změna cílového senzoru

Tato funkce slouží k bezdrátové modifikaci kolové levé/pravé pozice na cílovém senzoru. K naprogramování je nutné snížit tlak v pneumatikách pod 1,8 BAR.

| 300SENSOR ID COPYMANUAL ID MODIFYMANUAL R/L MODIFY                                            | 300       SCAN ORIGINAL ID       (Esc) : BACK (, ]) : TO SCAN                                                                                                    | □ 300<br>ORG. ID: 0B88E49<br>(Esc) : BACK (, , ) : SET R/L                                                                                                    |
|-----------------------------------------------------------------------------------------------|----------------------------------------------------------------------------------------------------|----------------------------------------------------------------------------------------------------|
| Výběr funkce:<br>Použijte šipky k výběru<br>funkce MANUÁLNÍ ZMĚNA<br>L/P. Potvrďte tlačítkem. | Kontrola originálního ID:<br>Cílový senzor umístěte<br>blízko k přístroji a potvrďte<br>tlačítkem pro sker ání<br>originálního ID čísla vůli<br>ověření, že cílový senzor prc<br>modifikaci je správný. | Ukončení skenování:<br>Přístroj zobrazí ID cílového<br>senzoru. Uslyšíte dvě krátké<br>pípnutí po dokončení<br>skenování. Potvrďte<br>tlačítkem. pro nastavení<br>L/P. |

| SET WHEEL : R               | <b>300</b> 0B88E49SET WHEEL : LPROGRAM SUCCESSFUL |  |  |  |
|-----------------------------|---------------------------------------------------|--|--|--|
| L/P kolová pozice:          | Ukončení modifikace:                              |  |  |  |
| Použijte šipky pro označení | Přístroj modifikuje cílový                        |  |  |  |
| L/P pozice, potvrďte        | senzor. Po ukončení                               |  |  |  |
| tlačítkem                   | modifikace uslyšíte 2                             |  |  |  |
| pro změnu.                  | pípnutí.                                          |  |  |  |

POZNÁMKA Duplikát a programovací funkce jsou možné pouze s uni-senzorem.

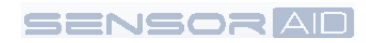

# 5. ID do PC – Uložení ID informací do PC

Tato funkce slouží k uložení ID 4 kol do PC.

| očet kol:       Odo PC funkce pracuje         juze s 4 kolovou       agnostikou.Prvně nastavte         očet kol – 4.       SENZOR. Po pro spuště jí přiložer.         Image: Senzor Senzor                                                                                                    | e:<br>Y Y Y<br>Nkce<br>KOVAT<br>otvrďte tlačí<br>Přístroj i<br>Přístroj i<br>Pc:<br>vgram "TPM<br>C a následr<br>roj přes US | Sitkem<br>musi    | OC66C8<br>Skenov<br>4 kolov<br>displeji<br>pro výk<br>tlačítke<br>diagno<br>informa<br>Pro ka:<br>opakov                                                                                                    | 4<br>vání ID<br>vý diagr<br>i, Použi<br>běr kolc<br>em pr<br>pstiky. P<br>ací potv<br>ždou ko<br>vat. | 4 kol:<br>ram se zo<br>ijte šipky<br>ové pozice<br>ro spuš<br>rříjem sen<br>vrdí pípnu<br>olovou pozi<br>vrdí nípnu<br>olovou pozi<br>sen<br>tetes a la sen<br>této aplika<br>se zobra | a budou<br>ace.                                                                                                    |
|----------------------------------------------------------------------------------------------------|----------------------------------------------------------------------------------------------------|-------------------|----------------------------------------------------------------------------------------------------|----------------------------------------------------------------------------------------------------|----------------------------------------------------------------------------------------------------|----------------------------------------------------------------------------------------------------|
| ► LEFT REAR<br>USB<br>COC6CC37 33PSI<br>CC6CC37 33PSI<br>CC6CC37 33PSI<br>CC6CC37 33PSI<br>CC6CC37 33PSI<br>CC6CC37 33PSI<br>CC6CC37 33PSI<br>CC6CC37 CC7C<br>CC7C CC7C<br>CC7C<br>CC7C CC7C<br>CC7C<br>CC7C CC7C<br>CC7C<br>CC7C | PC:<br>bgram "TPN<br>C a následr<br>croj přes US                                                                             | MS ID<br>ně<br>SB | Vince<br>Vince<br>Vi | ení ID d<br>vteřině,<br>ány do t<br>maticky                                                           | ant:<br>, 4 ID data<br>této aplika<br>se zobra:                                                                                                    | a budou<br>ace.<br>zí. Poté                                                                                                    |
| <ul> <li>Připojení k</li> <li>Připojení k</li> <li>Připojení k F</li> <li>Otevřete pro</li> <li>o dokončení skenování ID</li> <li>TO PC" v PO</li> <li>nůžete přístroj připojit k</li> <li>připojte příst</li> <li>připojte příst</li> <li>c pro uložení dat.</li> </ul>                                                                                                    | PC:<br>ogram "TPN<br>C a následr<br>troj přes US                                                                             | MS ID<br>ně<br>SB | Ulože<br>Po 1<br>nahrá<br>Autor<br>může                                                                                                    | ení ID d<br>vteřině,<br>ány do t<br>maticky                                                           | at:<br>, 4 ID data<br>této aplika<br>se zobra                                                                                                    | a budou<br>ace.<br>zí. Poté                                                                                                    |
| TPMS ID# to PC APP V1.6      To PC APP V1.6      Note: Battery value or state displayed is a direct output from the sens This TPM information is provided as is and has no warranty implied o limitation of liability.                                                                                                    |                                                                                                    |                   | kliknu<br>rohu.                                                                                                    | ete uloži<br>utím na<br>Formá                                                                         | it/tisknout<br>ikonu v le<br>t souboru                                                                                                    | evém ho<br>je txt.                                                                                                    |
| This TPM information is provided as is and has no warranty implied o<br>limitation of liability.                                                                                                    | or and is not an inte                                                                                                    | erpretation or    | on the part of Cu                                                                                                    | ıb.                                                                                                   |                                                                                                    |                                                                                                    |
|                                                                                                    | r otherwise. You are                                                                                                    | e free to (use    | e/modify) this inf                                                                                                    | formation at y                                                                                        | your own risk witl                                                                                                    | h the express                                                                                                    |
| Test Performed On Vehicle Make Vehicle Model                                                                                                    | Year                                                                                                    | TPM               | И Туре                                                                                                    |                                                                                                    |                                                                                                    |                                                                                                    |
| 2013/11/04 11:35:33 CHRYSLER 300                                                                                                    | 2011+                                                                                                    | 433M              | MHz                                                                                                    |                                                                                                    |                                                                                                    |                                                                                                    |
| Position ID Hex ID Dec Pressure PSI                                                                                                    | Pressure Kpa                                                                                                    | Pressur           | ure Bar Ter                                                                                                    | mperature C                                                                                           | Temperature F                                                                                                    | Battery Sta                                                                                                    |
| 1 C66C84 13003908 32                                                                                                    | 221                                                                                                    | 2.21              | 28                                                                                                    |                                                                                                    | 82                                                                                                    | NONE                                                                                                    |
| 2 36E0ED 3596525 32                                                                                                    | 221                                                                                                    | 2.21              | 27                                                                                                    |                                                                                                    | 80                                                                                                    | OK                                                                                                    |
| 3 C667D7 13002711 32                                                                                                    | 221                                                                                                    | 6.61              | 21                                                                                                    |                                                                                                    | 82                                                                                                    | NONE                                                                                                    |
| 4 C66C37 42002024 22                                                                                                    |                                                                                                    | 2 21              | 22                                                                                                    |                                                                                                    | ~**                                                                                                    | NONE                                                                                                    |
| 4 000037 13003831 33                                                                                                    | 221                                                                                                    | 2.21              | 28                                                                                                    |                                                                                                    | 0.0                                                                                                    | - ALL AND ALL AND ALL |

# 6.овон – Čtení/Zápis ID přes OBDII modul

Tato funkce slouží ke čtení či zápisu ID 4 kol přes OBDII modul.

Nejprve je třeba zjistit, jakým způsobem se senzor u daného typu auta páruje. To je uvedeno v tabulce "*Seznam podporovaných vozů"* na <u>www.cubtpms.cz</u>, v listu "Evropské vozy" ve sloupci s názvem "Způsob načtení senzoru". Jsou 3 základní varianty:

A – Automatické načtení (po určité době se nový senzor sám spáruje s vozidlem)

**O** – OBDII načtení (je zapotřebí OBDII kabel)

S – Načtení přes menu vozu (konkrétní postup se odvíjí od modelu vozu)

Způsoby mohou být i v kombinaci – např. A/O, což znamená, že se senzor načítá automaticky (po určité době), ale párování lze urychlit i přes OBDII zásuvku. Dále mohou být tyto písmena doplněna o další kód v závorce, např. A/O (KA-2). Kódy v závorkách označují konkrétní návody párování u daného typu vozidla. Tyto návody jsou uvedeny v této tabulce na listu "Způsoby párování senzoru – CZ".

#### **OBDII načtení:**

OBDII modul musí mít stejnou aktualizaci jako CUB přístroj – viz. Aktualizace přístroje.

Zapneme přístroj, znázorní se jednotlivá písmena, kde pomocí šipek vybereme počáteční písmeno požadované značky vozu a potvrdíme prostředním tlačítkem *"ENTER"*. Dále stejným způsobem vybereme konkrétní značku, typ a rok výroby. Pokud chceme o úroveň zpět, použijeme tlačítko *"ESC"*.

Nakonec se ukážou další možnosti – zvolíme "OBDII". Znázorní se obrázek vozidla, kde bliká pozice senzoru, který načteme tlačítkem "*ENTER*" (už musíme být v blízkosti nového senzoru) a dále měníme šipkami pozici dále, až načteme všechny senzory ve vozidle, můžeme i z rezervního kola. Když šipkami měníme pozici, tak v určité chvíli začne blikat šipka pod písmeny OBD – to je chvíle, kdy k CUB přístroji pomocí kabelu připojíme OBDII modul, který vložíme do OBDII konektoru vozidla. Vozidlo má zapnutý klíček, ale vypnutý motor. Na displeji se objeví 2 možnosti: Číst ID a Zapiš ID, zvolíme zapsání tlačítkem "*ENTER*". Proběhne zápis, odpověď

vozidla se může lišit podle daného modelu, nakonec se ukáže potvrzení zapsání a přístroj 2x krátce pípne.

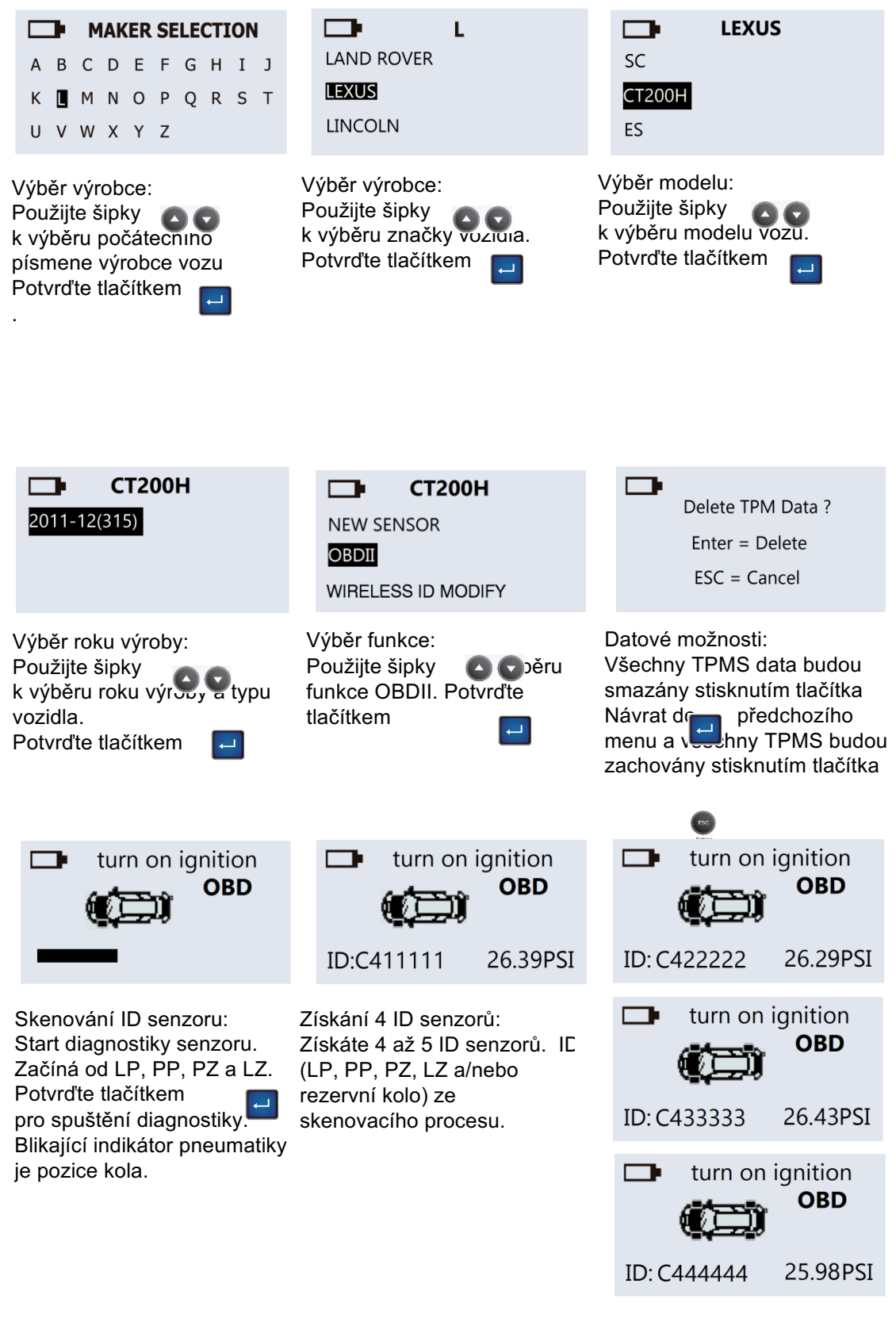

SENSOR AD

### Zapsaní ID kol přes OBDII modul

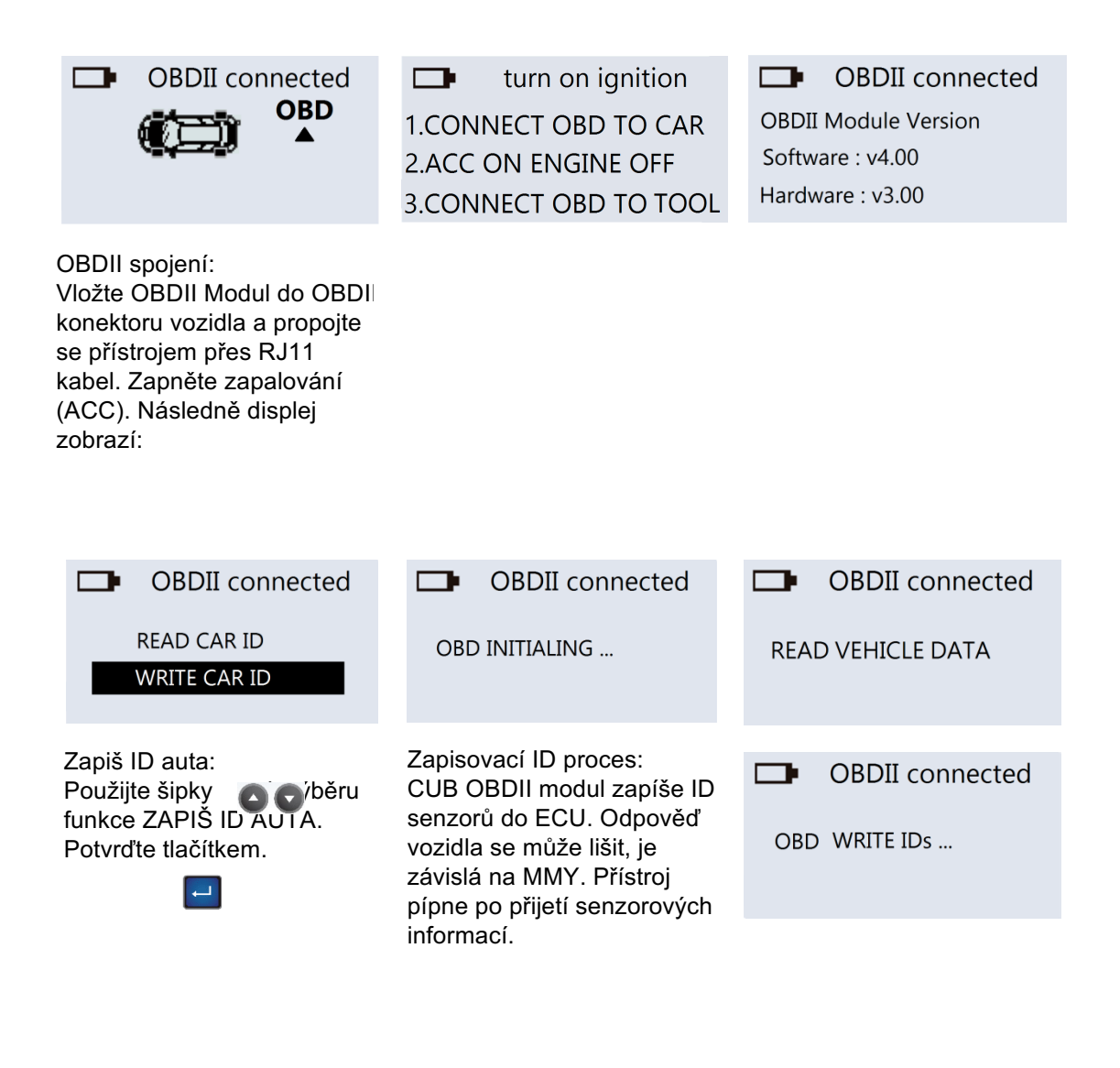

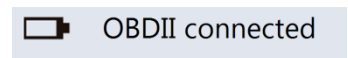

WRITE SUCCESSFUL

Dokončení zapsání ID: Po úspěšném zapsání ID senzorů do ECU uslyšíte dvě krátké pípnutí.

## Čtení ID kol přes OBDII modul

| OBDII connected  READ CAR ID  WRITE CAR ID                                    | OBD INITIALING                                                                                                    | OBD READ IDs |
|-------------------------------------------------------------------------------|----------------------------------------------------------------------------------------------------|--------------|
| Přečtení ID:<br>Použijte šipky oc<br>označení Čtení ID. Potvrďte<br>tlačítkem | Čtecí ID proces:<br>CUB OBDII modul bude<br>komunikovat s vozidlem kvůli<br>rozpoznání ID senzorů.<br>Odpověď vozidla se může<br>lišit, je závislá na MMY.<br>Přistroj pípne po přijetí<br>senzorových informací. |              |

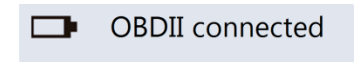

READ SUCCESSFUL

Ukončení čtení ID: Po úspěšném přečtení ID senzorů z ECU, uslyšíte dvě krátké pípnutí.

# 7.Nastavení programovacího přístroje (Sensor AID) – Nastavení zařízení

Po zapnutí přístroje budou na obrazovce písmena jednotlivých značek vozidel. Když stisknete *"ESC"*, tak se dostanete do nastavení, kde si můžete nastavit základní parametry – jazyk, jednotky tlaku, teploty atd. Důležité je nastavení plocha – podle toho s jakými auty pracujete – buď vyrobenými v Evropě (433 MHZ) nebo USA (315 MHZ). Dále je důležité nastavení "Kolo" – buď 4, když vyrábíte nové senzory generováním nebo 1, když vyrábíte senzory klonováním po jednom (duplikát, kopie).

Stiskněte tlačítko pro přechod od menu výrobců do menu nastavení zařízení

|                                               | TING                    |                                                                                                    | TTING                                                                                                    |                                 | SETTING                             |
|-----------------------------------------------|-------------------------|----------------------------------------------------------------------------------------------------|----------------------------------------------------------------------------------------------------|---------------------------------|-------------------------------------|
| LANGUAGE:<br>SN:                              | English<br>00000043E899 | SN:                                                                                                    | English<br>00000043E899                                                                                   | SN:                             | 00000043E899                        |
| AREA :                                        | EUROPE                  | AREA :                                                                                                    | EUROPE                                                                                                    | AREA :                          | EUROPE                              |
| Jazyky:<br>Použijte tlačítl<br>pro výběr jazy | ko 💶<br>ku.             | S/N zařízen<br>Sériové čísle<br>pro aktualiza<br>zařízení pře<br>CD.<br>Poznámka:<br>update firmv<br>synchronní s<br>číslem zaříz | í:<br>o zařízení slouží<br>aci firmware<br>s internet nebo<br>Ne veškerý<br>vare je<br>se sériovým<br>ení | Oblast:<br>Použijte<br>pro výbě | e tlačítko 🔲<br>ěr EUR/USA regionu. |

| WHEEL:       | 1   | WHEEL:       | 1   | WHEEL:       | 1   |
|--------------|-----|--------------|-----|--------------|-----|
| TEMPERATURE: | °C  | TEMPERATURE: | °C  | TEMPERATURE: | °C  |
| PRESSURE:    | PSI | PRESSURE:    | PSI | PRESSURE:    | PSI |

Počet kol: Možnost skenovat pouze po jednom senzoru, Pokud chcete skenovat 1 senzor, vyberte 1, pokud chcete skenovat 4 senzory, vyberte 4. Poznámka: Fuknce ID do

Poznámka: Fuknce ID do PC je možná pouze pro 4 kola. Teplota: Použijte tlačítko pro výběr mezi Fahrenheit a Celsius.

| Tlak:                     |
|---------------------------|
| Použijte tlačítko 🛛 🗔     |
| pro výběr mezi PSI a kPa. |

#### 16

| ID FORMAT:        | Auto  | ID FORMAT:        | Auto  | ID FORMAT:        | Auto  |
|-------------------|-------|-------------------|-------|-------------------|-------|
| AUTO OFF:         | 3 min | AUTO OFF:         | 3 min | AUTO OFF:         | 3 min |
| DISPLAY CONTRAST: | 15    | DISPLAY CONTRAST: | 15    | DISPLAY CONTRAST: | 15    |

ID formát: Změňte ID formát mezi decimálním a hexadecimálním pomocí tlačítka Poznámka: původní nastavení je AUTO, jež automaticky mění formát podle vstupu. Automatické vypnutí: Můžete nastavit jak rychle se bude zařízení vypínat po nepoužívání či nějakém čase. Tato funkce může být také vypnuta. Stiskněte tlačítko ENTER pro nastavení vypínacího času. Kontrast displeje: Můžete si nastavit kontrast displeje. Stiskněte tlačítko pro vrcholové světle použijte šipky pro nastavení mezi (2000).

| 3 min |
|-------|
| 15    |
| ON    |
|       |

#### Bzučák:

Můžete nastavit zařízení, aby pípnulo po přijetí informací ze senzoru. Stiskněte tlačítko použijte šipky nastavení mezi zapříče vypnuto.

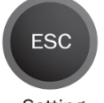

Stiskněte ESC pro dostání se zpět do menu výběru výrobců.

Setting

#### SENSOR AD

### 8\_Aktualizace software a registrace

#### **Registrace přístroje CUB TPMS:**

1. Na stránkách <u>www.cubautoparts.com</u> zvolíte možnost "Register" nebo "Přihlásit se" pokud si nastavíte jazyk Czech, což lze vpravo – nahoře ve volbě "Languages".

2. Zobrazí se provozní podmínky výrobce zařízení, se kterými je třeba souhlasit označením pole "Agree to abide by the terms of use/Souhlasím s dodržováním podmínek použití".

3. Po kliknutí na tlačítko "Next step/Další" se zobrazí registrační formulář který se vyplní. Serial Number/Sériové číslo se zadává vždy po dvou cifrách do jednotlivých kolonek. Sériové číslo naleznete přímo v přístroji, když po zapnutí stisknete tlačítko "ESC" a pomocí šipek naleznete řádek s uvedeným číslem.

4. Doporučujeme si zapsat vyplněný email a zvolené heslo. Budete je potřebovat při každém přihlášení na stránky výrobce zařízení.

#### Aktualizace přístroje CUB TPMS:

1. Tento krok se provádí pouze při první aktualizaci. Program instalujte jen na počítačích s aktualizovaným Windows. Přihlaste se na <u>www.cubautoparts.com</u> zvoleným emailem a heslem kliknutím na "Member Login" nebo "Přihlášení členové", pokud si nastavíte jazyk Czech, což lze vpravo – nahoře ve volbě "Languages". Pro úspěšné přihlášení je nutné také opsat i zobrazený bezpečnostní kód. Stáhněte a nainstalujte si aktualizační program přímo na stránkách výrobce v sekci Download/SoftwareDownload/Auto\_Update\_V\*.\* (87 MB/exe). Stažený soubor se jmenuje "Auto\_Update\_V\*.\*" a je zatím komprimovaný. Dvojklikem je třeba složku otevřít a najít soubor "setup". Po dvojkliku se vás zeptá jestli soubory extrahovat. Klikněte na "Extrahovat vše". Určí se místo kde se to provede, stačí jen potvrdit, opět kliknout na "Extrahovat". Otevřete již rozbalenou složku se stejným názvem "Auto Update V1.4" a opět najděte "setup". Je třeba souhlasit s instalací a kliknout na talčítko "Next". Objeví se "License Agreement", zde vyberte "I accept the terms of the license agreement" a opět klikněte na "Next", následně na "Instal". Provede se instalace aktualizačního programu, na konci potvrďrte tlačítkem "Finish". Na ploše vznikne ikona "UpdatePlatform.exe". U starších PC může být nutný restart počítače.

2. Spusťte na ploše program "UpdatePlatform.exe". Vpravo, dole nastavte jazyk "Czech".

3. Propojte PC s vypnutým přístrojem CUB TPMS pomocí přiloženého USB kabelu.

4. Zapněte přístroj CUB TPMS a v aktualizačním programu na PC klikněte na "Aktualizace".

5. Spustí se aktualizační proces trvající obvykle 10-20 min. Během této doby nechte přístroj propojený přes USB.

6. Konec aktualizace poznáte tak, že na displeji přístroje CUB TPMS bude nápis "BOOT LOADER UPDATED SUCCESSFUL REMOVE USB CONNECTER TO RESET" a v aktualizačním programu na vašem PC bude na posledním řádku nápis "Update flash complete".

7. Odpojte USB kabel a přístroj se sám vypne. Stejným způsobem se následně aktualizuje i OBDII modul – stačí ho propojit s PC a znovu kliknout na "Aktualizace". Po ukončení odpojte OBDII modul a vypněte aktualizační program.

8. Po dalším zapnutí přístroje CUB TPMS bude již aktualizovaný s podporou nejnovějších modelů vozů. V případě potřeby volejte na tel. 777 946 948.

# 9. Záruka – Záruka přístroje

Na vadu materiálu mají CUB autoparts záruku 365 dní ode dne prodeje. Jestliže produkt selže za normálních okolností během prvního roku, CUB autoparts opraví či nahradí produkt. Produkt nebude nahrazen či opraven vlivem špatného použití. Pro obstarání opravy či nahrazení produktu v záruce kontaktujte lokálního distributora. K ověření platnosti záruky je požadován doklad o zakoupení.

CUB autoparts nenese odpovědnost za jakékoliv přímé nebo následné ztráty nebo poškození majetku vyplývající z použití výrobku.

Poznámka Záruka se nevztahuje na ventily pneumatik nebo šroubů pro ventily pneumatik. Ventily a šrouby pneumatik je nutné vyměnit při otáčení pneumatik, výměně pneumatik nebo po výměně senzorů TPMS. Pokud instalujete / reinstalujete senzor TPMS, měly by být použity nové ventily a šrouby.

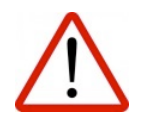

Upozornění: Používejte pouze CUB autoparts náhradní díly. Použití jiné značky nedovolí, aby systém fungoval a bude zrušena platnost záruky.

## Ochrana

Přečtěte si tyto jednoduché pravidla. Jejich nedodržení může být nebezpečné nebo i protizákonné.

Pokud chcete získat další informace, přečtěte si celou uživatelskou příručku.

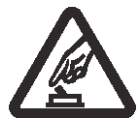

### BEZPEČNÉ ZAPNUTÍ

Nezapínejte přístroj, pokud by použití bezdrátového přístroje mohlo způsobit rušení či nebezpečí.

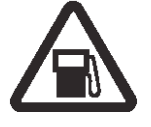

### VYPÍNEJTE PŘI TANKOVÁNÍ

Nepoužívejte zařízení na čerpacích stanicích. Nepoužívejte v blízkosti pohonných hmot nebo chemikálií.

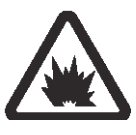

VYPNĚTE V BLÍZKOSTI ODSTŘELŮ Nepoužívejte zařízení, kde je process odstřelu.

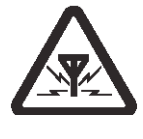

RUŠENÍ

Všechny bezdrátové zařízení mohou být citlivé na rušení, které může působit na výkon.

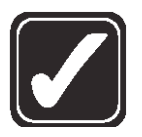

### MANIPULACE

Používejte pouze v základní poloze podle intrukcí v dokumentaci k zařízení. Nedotýkejte se zbytečně okolí kolem antény.

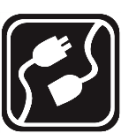

PŘIPOJENÍ K JINÝM ZAŘÍZENÍM Pro připojení k jiným zařízením si přečtěte uživatelskou příručku kvůli detailním bezpečnostním pokynům. Nepřipojujte k nekompatibilním produktům, zařízením.

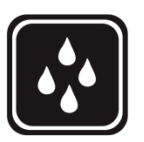

VODĚODOLNOST Zařízení není voděodolné. Udržujte v suchu.

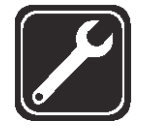

**ODBORNÝ SERVIS** Pouze kvalifikovaný personál smí instalovat či opravovat toto zařízení.

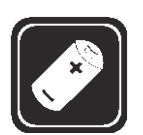

### BATERIE, NABÍJEČKY AD.

Používejte pouze schválené baterie a příslušentví. Nepřipojujte nekompatibilní produkty, zařízení. První nabití musí být úplné.

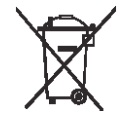

Nevhazujte nepotřebné baterie do ohně, mohly by explodovat. Baterie mohou také explodovat, pokud jsou poškozené. Použité baterie likvidujte v souladu s místními předpisy. Pokud je to možné, nechte jej zrecyklovat. Nevhazujte je do komunálního odpadu.

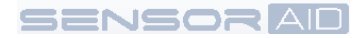

Toto zařízení bylo testováno a bylo zjištěno, že je v souladu s limity pro digitální zařízení třídy B, podle části 15 pravidel FCC. Tyto limity jsou navrženy tak, aby poskytovaly přiměřenou ochranu proti škodlivému rušení při instalaci v domácnosti. Toto zařízení vytváří, používá a může vyzařovat vysokofrekvenční energii a pokud není instalováno a používáno v souladu s pokyny, může způsobit škodlivé rušení rádiové komunikace. Nicméně, neexistuje žádná záruka, že k rušení nedojde při konkrétní instalaci. Jestli toto zařízení způsobuje škodlivé rušení rozhlasového nebo televizního příjmu, což lze zjistit zapnutím zařízení (vypnout a zapnout), může se uživatel pokusit napravit toto rušení některým z následujících opatření:

- Přesměrujte nebo přemístěte přijímací anténu.
- Zvětšete odstup mezi zařízením a přijímačem.
- Připojte zařízení do zásuvky na jiném okruhu, než ke kterému je připojen přijímač.
- Obraťte se na prodejce nebo na zkušeného radio / tv technika s žádostí o pomoc.

#### Prohlášení IC

Požadavek je uveden v RSS-GEN 5.3. Toto zařízení je v souladu s Industry Canada bezlicenční RSS standardu (y). Provoz je předmětem následujících dvou podmínek: (1) toto zařízení nesmí způsobovat rušení, a (2) toto zařízení musí akceptovat jakékoli rušení, včetně rušení, které může způsobit nežádoucí provoz zařízení.

### CE oznámení

Všechny CE označené produkty CUB čidel jsou v souladu se základními požadavky a dalšími příslušnými ustanoveními směrnice 1999/5 / EC. Kopie prohlášení o shodě bude k dispozici na vyžádání.

### Likvidace odpadu z elektrickým a elektronických zařízení

Tato značka na výrobku a / nebo v průvodní dokumentaci znamená, že tento výrobek je v souladu se směrnicí EU 2002/96 / ES, a že když má být zlikvidován, musí být s tím zacházeno jako s odpadem z elektrických a elektronických zařízení (OEEZ).

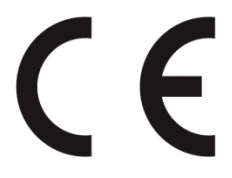

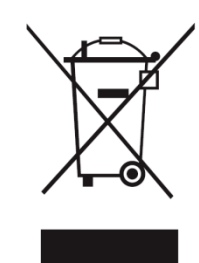

Distribuce : Racing line CZ s.r.o. ve spolupráci s <u>www.pneub2b.eu</u> Zákaznícká podpora : +420 777 946 948

22